## Job Hunting Report

The steps for registering your job hunting in the Campusmate Web are as follows. Campusmate Web can be accessed through "**Campusmate Web (APU)**" via the Campus Terminal or through the Career Office website.

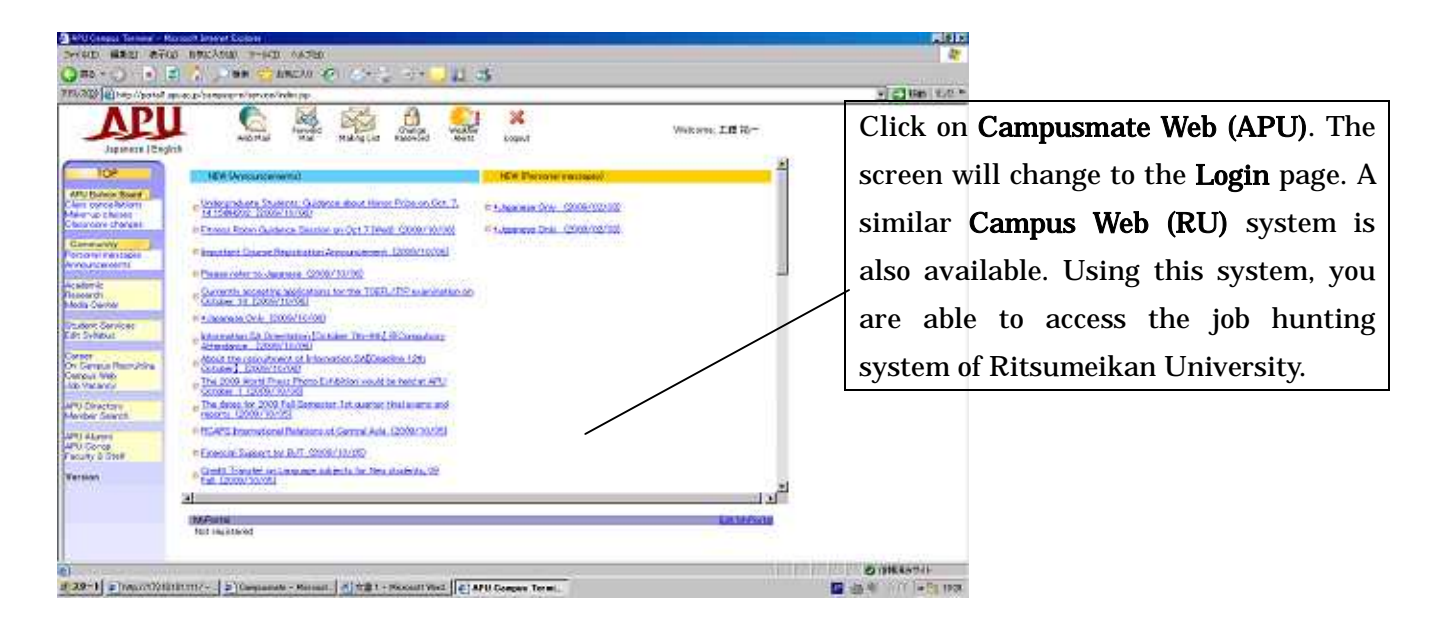

| compusmate          |                                                        | and the second second  |
|---------------------|--------------------------------------------------------|------------------------|
| S R Laps            |                                                        |                        |
|                     | C Same Traba.<br>Nor ID<br>Pairsoni Lago Char          |                        |
| E Dietersten        |                                                        |                        |
| Thinking (Thinking) | Newsy-<br>Reductoriants, 11<br>11448-1478-00, TOLES, 1 | teer<br>administration |
|                     |                                                        |                        |
|                     |                                                        |                        |
|                     |                                                        |                        |
|                     |                                                        |                        |

Select the language (English or Japanese) and input your APU user ID and password for login.

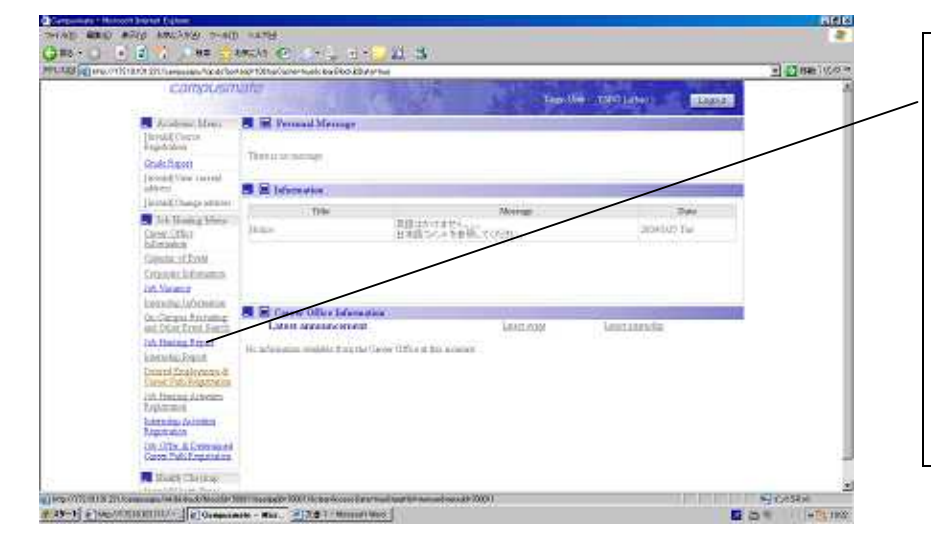

click on " **Job Hunting Report** " on the Job Hunting Menu and the registration screen will appear. Please note that there are some items in the Job Hunting Menu which are out of service. Notice for the out-of-service items will be displayed.

## (1) Below is the sample of screens when you select $\ ^{r}Job$ Hunting Report $_{J}$

| camp                                            | usmate                     |                                                                            | Logistive Logist             | <ul> <li>Click on <b>TIPS</b> for simple tips.</li> </ul>                                      |
|-------------------------------------------------|----------------------------|----------------------------------------------------------------------------|------------------------------|------------------------------------------------------------------------------------------------|
| Job Hunting I                                   | Report Search              | 1002                                                                       |                              |                                                                                                |
| lapst die erands den<br>Analmer Tree<br>College | ala<br>Formani<br>Concessi | nar Verzy, Sy 200 od Mar 200 polater will er oan<br>Die Gelege d'Ann Facht | Review AY 2006               | This is the screen for <b>Input</b><br><b>the Search Details</b> . The<br>date and year of the |
| D Glear all                                     | Humatin                    | Trabai Mangraoz.                                                           | Maagoant Parts True Maagoant | event are set as the                                                                           |
| -                                               | Starque                    | 05/107 1.03                                                                |                              | initial entry. Please                                                                          |
| 30                                              | ID Mort                    | Email                                                                      | -                            | l l                                                                                            |
| Consiste or laterney                            | oral   Doneth              | 1. phredition                                                              |                              | make any necessary                                                                             |
| - Ma storement                                  | -                          | Mar                                                                        | b fortuned a                 | changes with the initia                                                                        |
| Citopatry inter                                 | Specify any                | name-OfficialA00 overation, Propride on English name (                     |                              | antwistick on the                                                                              |
| Report contents                                 | Search free                | (notes (Feb)), statute, role and \$99,999)                                 | (fismal parti)               | entry, tick on the                                                                             |
| Input search detail                             | / U                        | se ' <b>Return</b> ' button                                                |                              | click on the <b>Search</b>                                                                     |
| Retar                                           | to<br>pr                   | go back to evious screen.                                                  | Olear 🛞 Search               | button. Meanwhile                                                                              |
|                                                 | L.                         |                                                                            | Click on Search button to    | button will delete al                                                                          |
|                                                 |                            |                                                                            | proceed to the search result | t entered data, except for                                                                     |
|                                                 |                            |                                                                            | screen.                      | the initial entry.                                                                             |

Please <u>do not use the **Back**</u> button on the top-left of the screen. Your search may be terminated.

| and the second second se | al north of the state of the state of the st                                                                                                    |                                                                                                    |                       | rore.       | Logout       |                                                                                                    |
|----------------------------------------------------------------------------------------------------|----------------------------------------------------------------------------------------------------|----------------------------------------------------------------------------------------------------|-----------------------|-------------|--------------|----------------------------------------------------------------------------------------------------|
| Job Hunting Rep                                                                                                    | part Search <u>TWS</u>                                                                                                    |                                                                                                    | 1 count               | t-l         |              |                                                                                                    |
| Select Registra                                                                                                    | fine Coopery near                                                                                                    | Section                                                                                                    | Sex                   | Demestir ar | Attachment   | — The search result will                                                                                                    |
| Select 20000                                                                                                    | 909 九州放客就道(稱)                                                                                                    | College of Asia Parific System                                                                                     | Fenale                | Donate      | <u></u>      | The search result will                                                                                                    |
|                                                                                                    |                                                                                                    |                                                                                                    |                       |             |              | displayed in sequence                                                                                                    |
|                                                                                                    |                                                                                                    |                                                                                                    |                       |             |              | Click on the Sele                                                                                                    |
|                                                                                                    |                                                                                                    | Click on this icon                                                                                                 | to view the           | attac       | hment        | button to view the deta                                                                                                    |
|                                                                                                    |                                                                                                    | file. You can                                                                                                    | also view             | the         | same         | information of eac                                                                                                    |
|                                                                                                    |                                                                                                    | attachment file fr                                                                                                 | om the scree          | en disı     | olaved       |                                                                                                    |
|                                                                                                    |                                                                                                    | bolow                                                                                                    |                       | 1           |              | event. <u>Again, piea</u>                                                                                                    |
|                                                                                                    |                                                                                                    | DCIUW.                                                                                                    |                       |             |              | <u>make sure you click o</u>                                                                                                    |
|                                                                                                    |                                                                                                    |                                                                                                    |                       |             | -            | the Select button ar                                                                                                    |
| vess Select button fo                                                                                                    | e displaying job hunting reports                                                                                                    |                                                                                                    |                       |             |              | check the details.                                                                                                    |
| Job Hunting Re                                                                                                    | port 1923                                                                                                    |                                                                                                    | Logen User — 11 II    | tua         | Logart       |                                                                                                    |
| <b>3.</b> Joh Hunting Re                                                                                                    | 6月16日 1823<br>6月16日 1823<br>5月16日 1823<br>5月16日 1823<br>5月16日 1823<br>6月1日 人員 2月<br>6月1日 1825<br>6月1日 1825<br>6月1日 1825<br>6月1日 1825<br>6月1日 1825<br>6月1日 1825                                                                                                    |                                                                                                    | Logo Ster - 17 B      | tur -       | Logova)<br>A | This page is                                                                                                    |
| Joh Hunting Re<br>Locateriae costenie                                                                                                    | 6月16日 単日日本<br>5日1月1日<br>5日1月1日<br>5日1日<br>5日1日<br>5日1日<br>5日1日<br>5日11日<br>5日111日<br>5日111日<br>5日111日<br>5日111日<br>5日111日<br>5日111日<br>5日111日<br>5日111日<br>5日111日<br>5日111日<br>5日111日<br>5日111日<br>5日111日<br>5日111日<br>5日111日<br>5日111日<br>5日111日<br>5日111日<br>5日1111日<br>5日1111日<br>5日1111日<br>5日1111111111 | n pada a vine i vininicer vese cire<br>Si<br>Hit かわれたこと 学校で学んだこと 年間につ                                              | - Logistice - 010<br> | You         | Logut        | This page is showing the Job Hunting Report.                                                                                                    |
| S.Job Hunting Rey<br>analytics restored<br>during restored                                                                                                    | 6月16日 単日四次<br>6月16日 単日四次<br>5月18日<br>3月2日 人事 111<br>第小原理で自己が、学生S<br>6月16日 人事 111<br>第小原理で自己が、学生S<br>6月16日 人事料用 311<br>原型面に開始したこと                                                                                                    | οι ματαί το το το το το το το το το το<br>50<br>Ηθε πολιτιλείος φιστοφιλιζείς μαμικό                               | Low Sec. 198          | /m          | Logost D     | This page is<br>showing the Job<br>Hunting Report.                                                                                                    |
| Job Hunting Re<br>account of control<br>dension<br>colored<br>dension<br>colored<br>dension                                                                                                    |                                                                                                    | 99<br>中国にはないべくしてののであった。<br>第10<br>中国に力を入れたこと、学校で学んだこと、再図につ<br>第10<br>第10<br>第10<br>第10<br>第10<br>第10<br>第10<br>第10 | Cogo bres - 11 B      | iter        |              | This page is<br>showing the Job<br>Hunting Report.<br>Contact details of<br>the alumni who are<br>willing to be visited<br>or contacted will be<br>displayed. Please                                        |
| Job Huming Re<br>foodution codenes<br>deriver codicals<br>indidenation<br>Vesters<br>for passes student                                                                                                    | 6月1日1日<br>6月1日日 単日四時<br>5月1日第<br>7月27日-595700歳み母<br>5月1日 人事 111<br>富人屋田(今日己年、学生卒<br>5月1日 人事 111<br>富人屋田(今日己年、学生卒<br>5月1日 人事 111<br>富人屋田(今日己年、学生卒<br>5月1日 人事 111<br>高人屋田(今日己年、学生卒<br>5月1日 人事 111<br>高人屋田(今日己年、学生卒<br>5月1日 人事 111<br>111<br>111<br>111<br>111<br>111<br>111<br>111                                                                                                    | ************************************                                                                               | Logo Bree - 17 B      | too -       |              | This page is<br>showing the Job<br>Hunting Report.<br>Contact details of<br>the alumni who are<br>willing to be visited<br>or contacted will be<br>displayed. Please<br>use the information<br>effectively. |

## NOTICE:

- Make sure you enter the most appropriate keywords when searching. Entering abbreviated name may cause low probability of result.
- When searching, select the '**Partial Match**' of matching preference for higher probability.